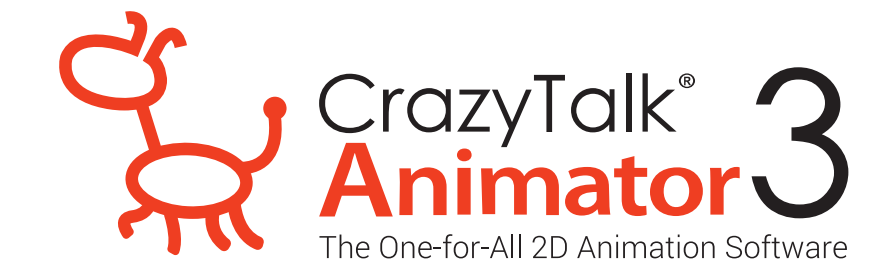

## **วิธีการติดตั้ง CrazyTalk Animator 3** ไฟล์ที่ 2. CTA322\_Multi\_Patch

## ขั้นตอนการติดตั้งไฟล์ CTA322\_Multi\_Patch

1. ติดตั้งไฟล์ CTA322\_Multi\_Patch

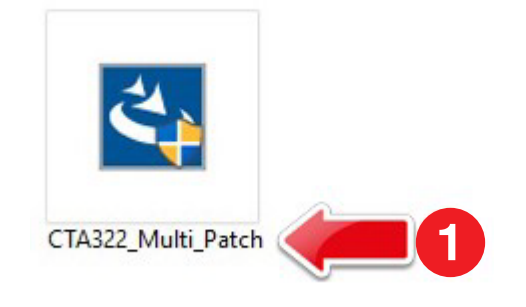

2. na Next

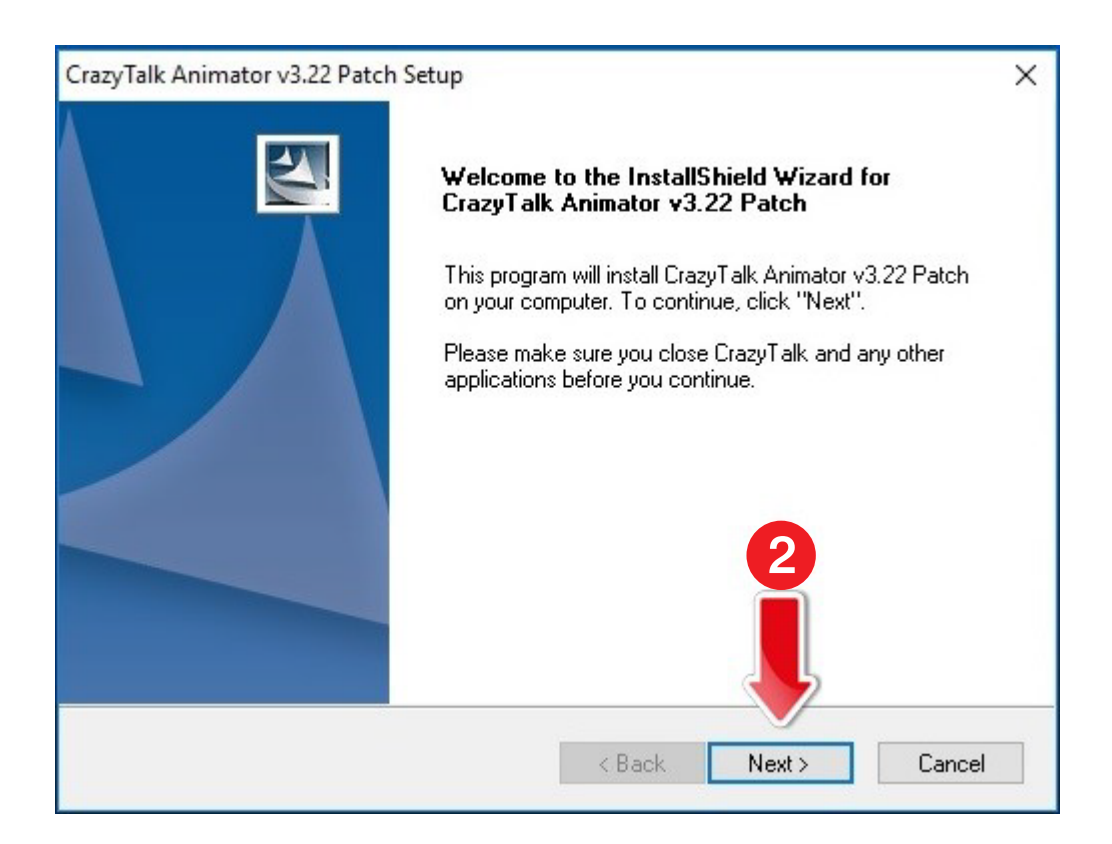

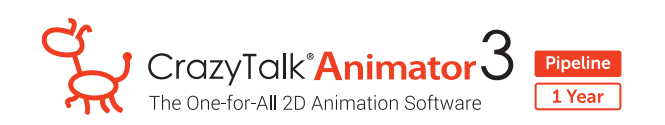

- 3. Ião∩ I accept the terms of the license agreement
- 4. na Next

| · · · · · · · · · · · · · · · · · · ·                                                                                                    |                                                                                                    |   |
|----------------------------------------------------------------------------------------------------|----------------------------------------------------------------------------------------------------|---|
| Please read the following license agreement o                                                                                                    | carefully.                                                                                                    |   |
| Reallusion End User License Agreement (EU                                                                                                    | ILA)                                                                                                    | ^ |
| <ul> <li>Reallusion, Inc (licensor), does hereby grant<br/>CrazyTalk, the non-exclusive right to artistical<br/>footage from the Software to image, web, film<br/>Reallusion iClone and/or CrazyTalk; whose e<br/>controlled in whole by Reallusion, Inc.</li> <li>The computer software ("Software"), image:<br/>files contained with the Software (collectively<br/>proprietary and copyrighted.</li> </ul> | t to purchaser of the Reallusion iClone and/or<br>illy reproduce and/or generate the exported<br>n or video, from the data contained within the<br>exclusive right and/or copyrights are held and<br>es ("Images"), content ("Content") and other<br>y called the "iClone and/or CrazyTalk") are |   |
| I accept the terms of the license agreement                                                                                                    | nt <b>3</b>                                                                                                    | * |
| I do not accept the terms of the license ag                                                                                                    | greement                                                                                                    |   |
|                                                                                                    |                                                                                                    |   |

5. รอระบบทำการติดตั้งโปรแกรม

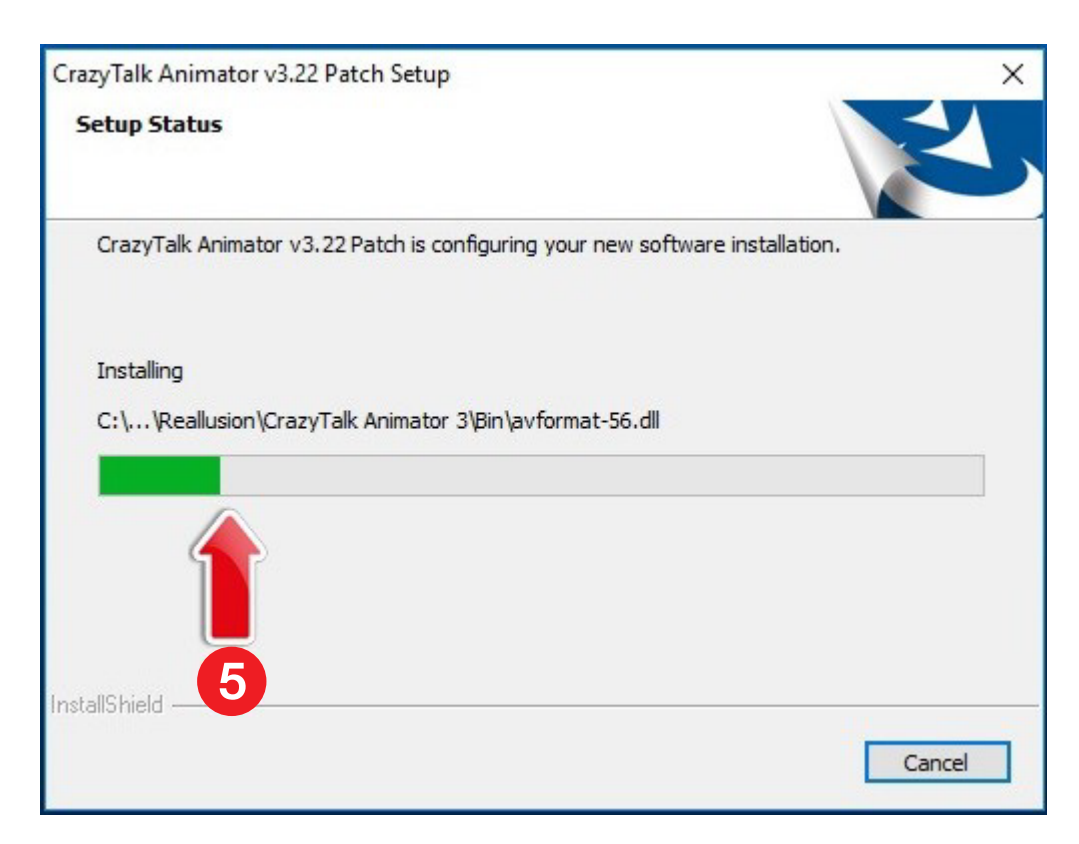

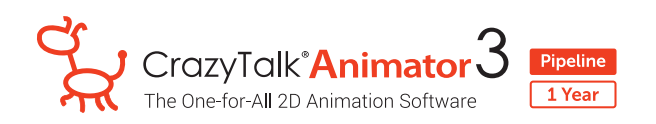

6. เมื่อโปรแกรม Update Patch สมบูรณ์ กด OK

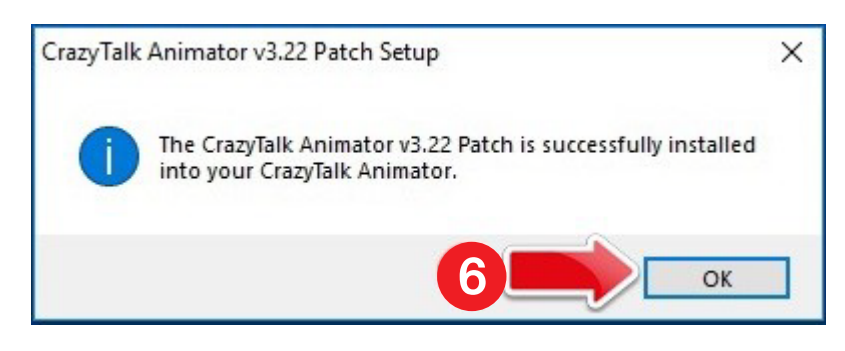

7. ตรวจสอบโปรแกรมให้เป็น Version ล่าสุดโดยการเปิดโปรแกรม CrazyTalk Animator 3 ขึ้นมา

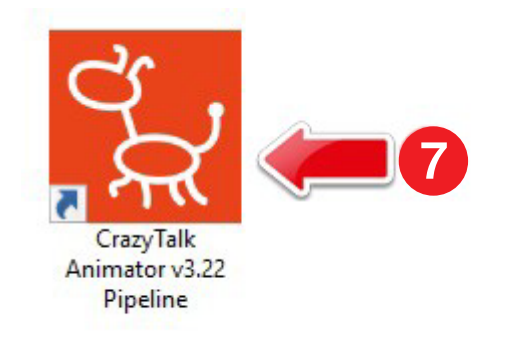

- 8. na Help
- 9. na Check for Update

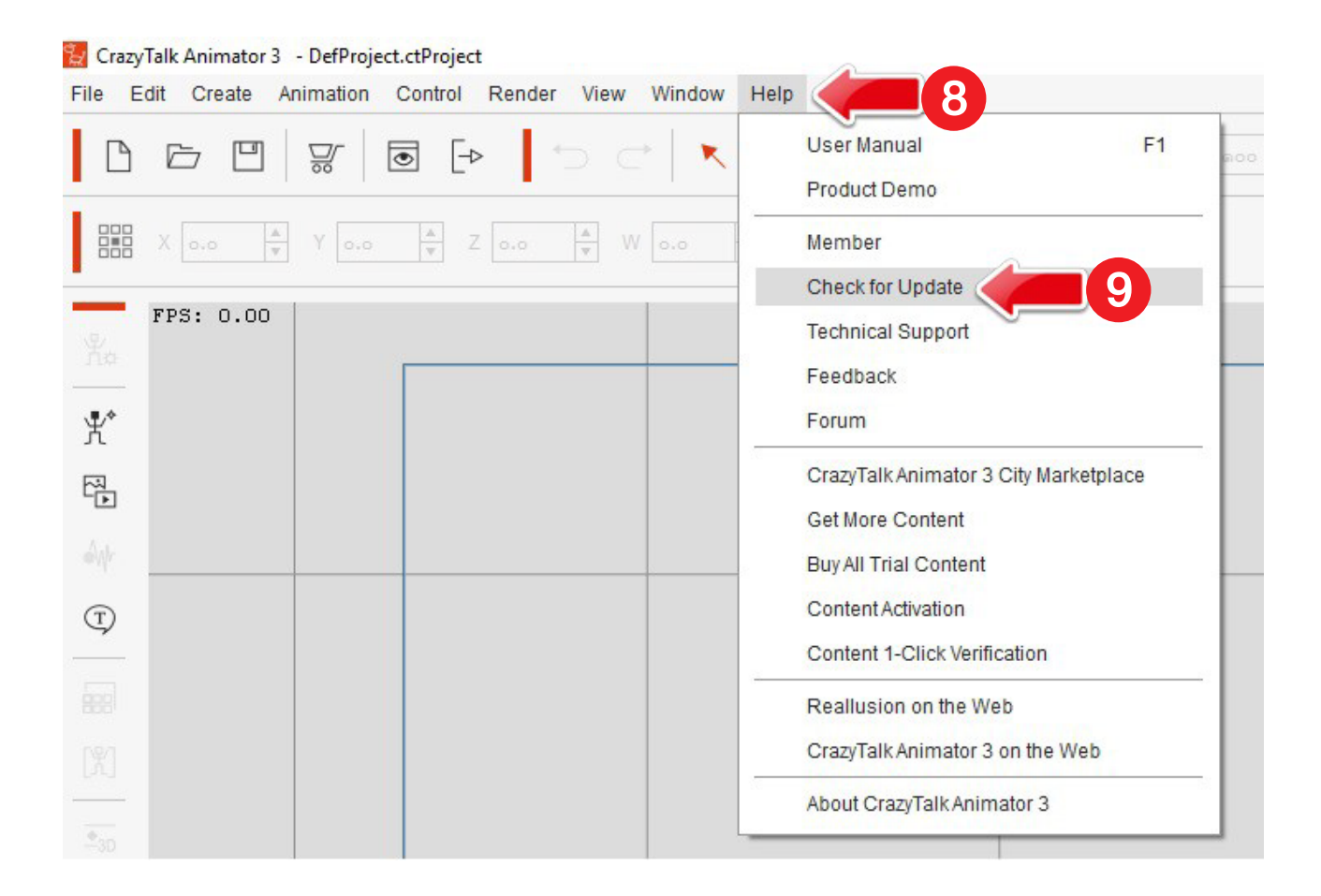

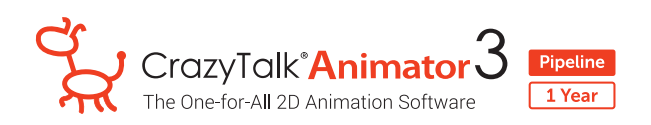

10. โดยจะสังเกตุได้ว่าโปรแกรมที่ติดตั้งในเครื่อง (INSTALLED VERSION) นั้นจะเป็น Version เดียวกันกับ OFFICIAL RELEASE VERSION

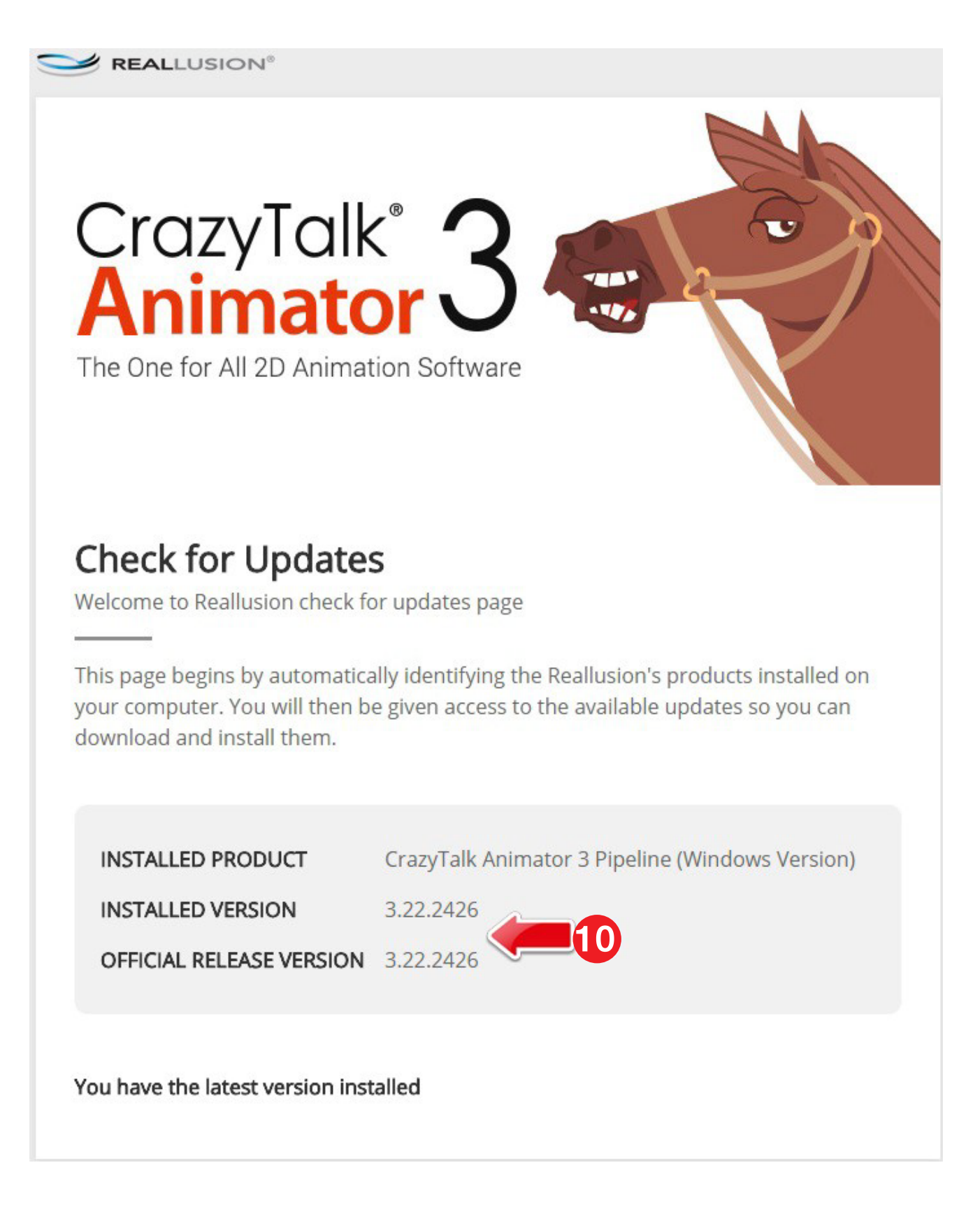